## 1. 打开 X431 Lanuch app——>Software Update——>Renewal

| 9 N 🗖 🛞              |          |                  |                |             |                  | x 🕶 💎 🖬 57% 22:56 |  |
|----------------------|----------|------------------|----------------|-------------|------------------|-------------------|--|
| X-431 V V5.0         | 00.005   |                  |                |             |                  |                   |  |
|                      |          |                  |                |             | <b>*</b> 2       |                   |  |
| Intelligent Diagnose |          |                  |                |             | Local Diagnose   |                   |  |
| 1                    | 9        |                  | <b>\$</b>      |             |                  |                   |  |
| Software Upd         | ate Dia  | ignostic History | Reset          |             | Remote Diagnose  | Feedback          |  |
|                      |          | ₽                | 2              |             |                  |                   |  |
| Mall                 | Ма       | intenance        | User Info      |             | Vehicle Coverage | Other Modules     |  |
| Software Update      | e        |                  |                |             |                  |                   |  |
| Upgradeable softw    | vare(0)  | :                | Serial Number: |             |                  |                   |  |
| Available            | Download | ded              | CEnter t       | he model na | ame              |                   |  |
| Vehicle              |          | Current Version  | Update Version | Size        |                  |                   |  |
|                      |          |                  |                |             |                  |                   |  |
|                      |          |                  |                |             |                  |                   |  |
|                      |          |                  |                |             |                  |                   |  |
|                      |          |                  |                |             |                  |                   |  |
|                      |          |                  |                |             |                  |                   |  |
|                      |          |                  |                |             |                  |                   |  |
|                      |          |                  |                |             |                  |                   |  |
|                      |          |                  |                |             |                  |                   |  |
|                      |          |                  |                |             |                  |                   |  |
|                      |          |                  |                |             |                  |                   |  |
|                      |          |                  |                |             |                  |                   |  |
|                      |          |                  |                |             |                  |                   |  |
|                      |          |                  |                |             |                  |                   |  |
|                      |          |                  |                |             |                  |                   |  |
|                      |          |                  |                |             |                  |                   |  |
|                      | Refresh  | Select All       | Update         | Renewal     | s                |                   |  |
|                      |          |                  |                |             |                  |                   |  |

2、选择 use renewal card——>renew standard software configuration

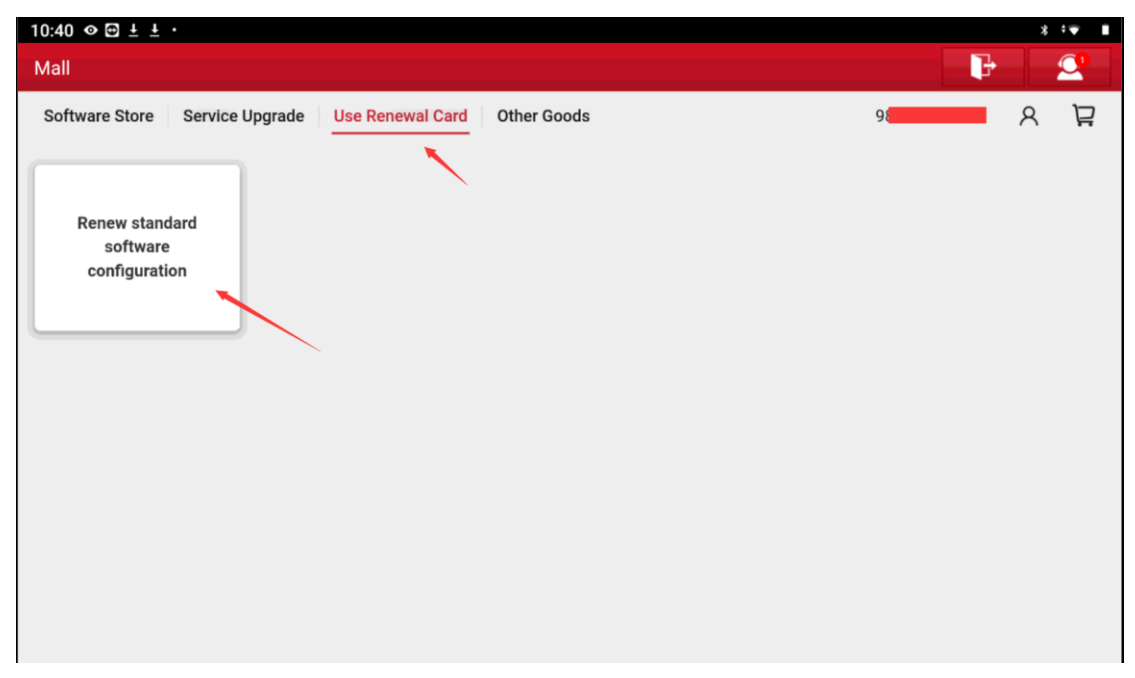

3、点击右下角的 Confirm

| Mall               |                                   | Barris B.    |                     |
|--------------------|-----------------------------------|--------------|---------------------|
| < Renew standard   | d software configuration          |              |                     |
| diagnostic for     | Aston Martin                      | A CONTRACTOR | ALC: TO TO          |
| 1 Anton Mastin     | English                           |              |                     |
| Aston Martin       | 989280074749                      | 12 months    | Constant in         |
| by LAUNCH          | Expire time:2023-05-20 19:20:13   |              |                     |
| diagnostic for     | Audi                              |              |                     |
| () and             | English                           | 12 months    |                     |
| Audi               | 989280074749                      | 12 months    |                     |
| by LAUNCH          | Expire time:2023-05-20 19:20:13   |              | R                   |
| diagnostic for     | Holden (Australia)                |              |                     |
| Holden             | English                           | 12 months    |                     |
| (Australia)        | 989280074749                      | 12 months    |                     |
| by LAUNCH          | Expire time:2023-05-20 19:20:13   |              |                     |
| diagnostic for     | Mercedes-Benz/Maybach             |              |                     |
| Mercedes-          | English                           | 12 months    | The States          |
| 4 Benz/Maybach     | 989280074749                      |              |                     |
| by LAUNCH          | Expire time:2023-05-20 19:20:13   |              |                     |
| diagnostic for     | BMW/Rolls Royce/Mini              |              |                     |
| BMW/Rolls          | English                           | 12 months    | (20.000000          |
| Boyce/Mini         | 989280074749                      |              |                     |
| by LAUNCH          | Expire time:2023-05-20 19:20:13   |              | 10000               |
| diagnostic for     | Fiat (Brazil)                     |              |                     |
| 6 Fiat (Brazil)    | English                           | 12 months    | State of the second |
| (J) Filt (J. J.L.) | 989280074749                      |              | Ser The Real        |
| by LAUNC           | H Expire time:2023-05-20 19:20-13 |              |                     |
| diagnostic for     | GM (Brazil)                       |              | a la                |
| 7 GM (Brazil)      | English                           | 12 months    | - Aller             |
| Our (Start)        | 989280074749                      |              | THE OWNER.          |
| by LAUNC           | Expire time:2023-05-20 19:20:13   |              |                     |
| diagnostic for     | Changan                           |              |                     |
| 0                  | English                           | 12 months    |                     |
| (8) Changan        | 989280074749                      |              | Confirm             |

4、输入 24 位的激活码

| 10:4        | 1 � ⊕ ± ±                                                | •                                                                                                    |                                                                   | ⊻×<br>∗ •€ ∎                        |
|-------------|----------------------------------------------------------|----------------------------------------------------------------------------------------------------|-------------------------------------------------------------------|-------------------------------------|
| Mal         |                                                          |                                                                                                    |                                                                   | <b>P</b>                            |
| < R         | enew standar                                             | d software configuration                                                                             |                                                                   |                                     |
| 1           | diagnostic for<br>Aston Martin<br>by LAUNCH              | Aston Martin<br>English<br>989280074749<br>Expire time:2023-05-20 19:20:13                           |                                                                   | 12 months                           |
| 2           | diagnostic for<br>Audi<br>by LAUNCH                      | Audi<br>English<br>989280074749<br>Expire time:2023-05-20 19:20:                                     | Subscription renewal card pay                                     | 12 months                           |
| 3           | diagnostic for<br>Holden<br>(Australia)<br>by LAUNCH     | Holden (Australia)<br>English<br>989280074749<br>Expire time:2023-05-20 19:20:                       | Please enter 24 subscription renewal card pin code Cancel Confirm | 12 months                           |
| 4           | diagnostic for<br>Mercedes-<br>Benz/Maybach<br>by LAUNCH | Mercedes-Benz/Maybach<br>English<br>989280074749<br>Expire time:2023-05-20 19:20:13                  |                                                                   | 12 months                           |
| 10:4<br>Mal | 2 ⊘ ⊡ ± ±<br>I                                           | •                                                                                                    |                                                                   | Confirm<br>(2)<br>* * ●<br>[]<br>[] |
| < R         | enew standar<br>r<br>Aston Martin<br>by LAUNCH           | d software configuration<br>Aston Mari<br>English<br>989280074749<br>Expire time:2023-05-20 19:20:13 |                                                                   | 12 months                           |
| 2           | diagnostic for<br>Audi<br>by LAUNCH                      | Audi<br>English<br>989280074749<br>Expire time:2023-05-20 19:20:                                     | Subscription renewal card pay                                     | 12 months                           |
| 3           | diagnostic for<br>Holden<br>(Australia)<br>by LAUNCH     | Holden (Australia)<br>English<br>989280074749<br>Expire time:2023-05-20 19:20                        | Paid<br>successfully<br>Cancel Confirm                            | 12 months                           |
| 4           | diagnostic for<br>Mercedes-<br>Benz/Maybach<br>by LAUNCH | Mercedes-Benz/Maybach<br>English<br>989280074749<br>Expire time:2023-05-20 19:20:13                  |                                                                   | 12 months                           |
|             |                                                          |                                                                                                    |                                                                   | Confirm                             |